## Como **remover** o **Certificado Digital antigo** do navegador Google **Chrome** e Microsoft **Edge** em um computador com sistema operacional **Windows**

Se for usuário do navegador Google Chrome ou o Microsoft Edge e utilizar o Windows como sistema operacional do seu computador, ao acessar algumas páginas da UFU, você poderá se deparar com esta imagem ao entrar em um endereço de site da UFU:

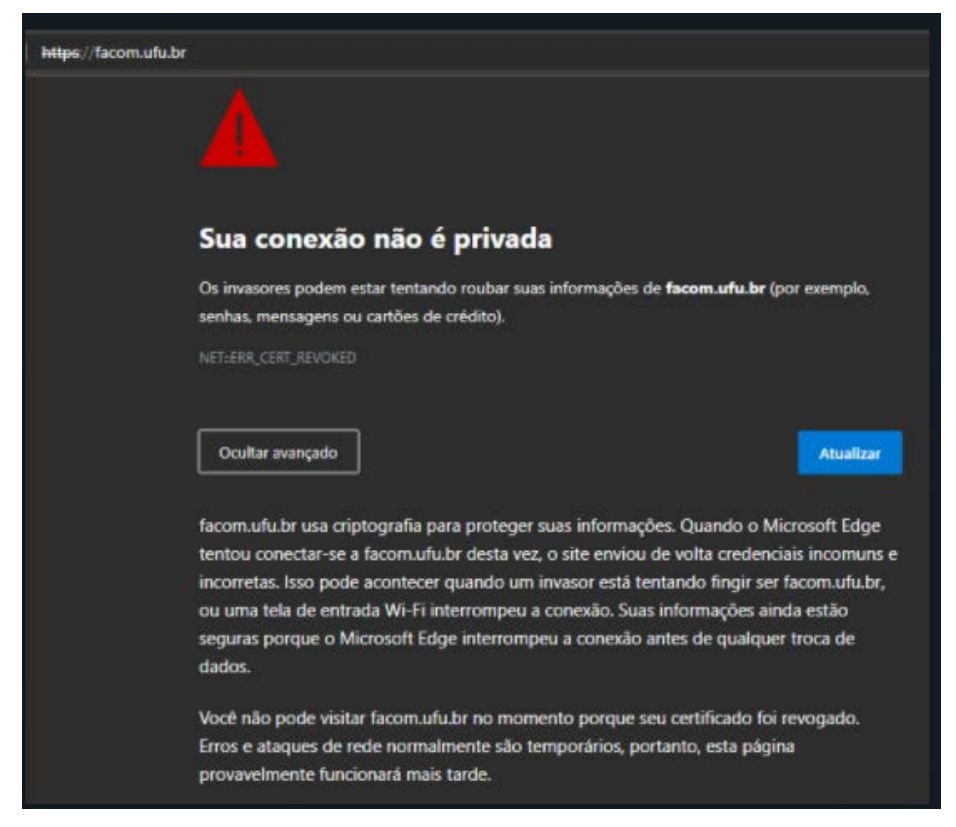

Isso ocorre devido à dificuldade do Chrome e do Edge de atualizarem os certificados de segurança de navegação.

Para corrigir este inconveniente, siga os passos para exclusão de certificados vencidos. Para isso, usaremos o

## Gerenciador de Certificados do Windows

**01** - Pressione a tecla do Windows no teclado (ao lado do ALT esquerdo) e a tecla da letra "R" simultaneamente.

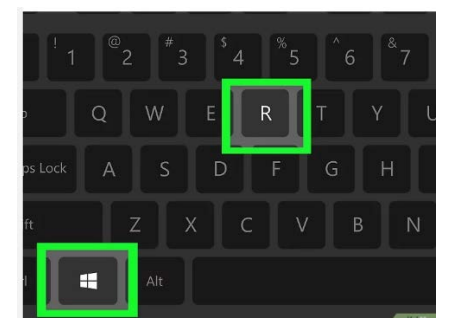

**02** - Você verá a janela "Executar". Digite o comando "**certmgr.msc**" e aperte e tecla "Enter" em seu teclado ou clique no botão "**OK**" com o cursor do mouse.

| 💷 Exec         | utar                                                                                                    | × |
|----------------|----------------------------------------------------------------------------------------------------|---|
|                | Digite o nome de um programa, pasta, documento ou<br>recurso da Internet e o Windows o abrirá para você. |   |
| <u>A</u> brir: | certmgr.msc                                                                                              | ~ |
|                | OK Cancelar <u>P</u> rocurar                                                                             |   |

03 - Abrirá o Gerenciador de Certificados. Clique em "Autoridades de Certificação Intermediárias e, depois,

## em "Certificados".

Será necessário a exclusão de três certificados obsoletos.

Dois emitidos pela GlobalSin

- ✓ Trusted Root CA SHA256 G2
- ✓ Trusted Root TLS CA SHA256 G3

Emitido pela RNP:

## ✓ RNP ICPEdu OV SSL CA 2019

Basta selecionar estes certificados e fazer a exclusão deles. Isso é feito da seguinte maneira:

04 - Clique sobre o Certificado vencido e, depois, no X vermelho no topo da tela. Se preferir, pressione a tecla

"Delete" do teclado.

🜇 certmgr - [Certificados - Usuário Atual\Autoridades de Certificação Intermediárias\Certificados]

| Arquivo Ação Exibir Aiuda                                                                              |   |                                                    |                                    |
|----------------------------------------------------------------------------------------------------|---|----------------------------------------------------|------------------------------------|
| 🗢 📲 🔼 🔁 🔁 🔁 🖬                                                                                          |   |                                                    |                                    |
| Certificados - Usuário Atual Excluir                                                                   | ^ | Emitido para                                       | Emitido por                        |
| <ul> <li>Pessoai</li> <li>Autoridades de Certificação Raiz Confiáveis</li> </ul>                       |   | Sectigo RSA Organization Validation Secure Serv    | USERTrust RSA C                    |
| Certificados                                                                                           |   | SSL Blindado 2                                     | USERTrust RSA C                    |
| 🖌 🚞 Autoridades de Certificação Intermediárias                                                         |   | Starfield Services Root Certificate Authority - G2 | Starfield Class 2                  |
| Lista de Certificados Revogados                                                                        |   | Thaute RSA CA 2018                                 | DigiCert Global                    |
| > Objeto de Usuário do Active Directory                                                                |   | Trusted Root CA SHA256 G2                          | GlobalSign                         |
| > Continue Não Confiáveis                                                                              | 1 | Trusted Root TLS CA SHA256 G3                      | GlobalSign                         |
| <ul> <li>Certificados Nao Conflaveis</li> <li>Autoridades de Certificação Raiz de Terceiros</li> </ul> |   | USERTrust ECC Certification Authority              | AddTrust Extern                    |
| > 🧰 Pessoas Confiáveis                                                                                 |   | USERTrust RSA Certification Authority              | AddTrust Extern                    |
| <ul> <li>Emissores de Autenticação de Cliente</li> <li>Outras Pessoas</li> </ul>                       |   | USERTrust RSA Domain Validation Secure Server      | USERTrust RSA (<br>Trusted Root CA |
| > 📔 Local NonRemovable Certificates                                                                    |   | www.verisign.com/CPS Incorp.by Ref. LIABILITY      | Class 3 Public P                   |
| > MSIEHistoryJournal Solicitações de Registro de Certificado                                           |   | ZeroSSL RSA Domain Secure Site CA                  | USERTrust RSA (                    |

**05** - Confirme a exclusão do certificado no botão "**Sim**" ou pressione "**Enter**".

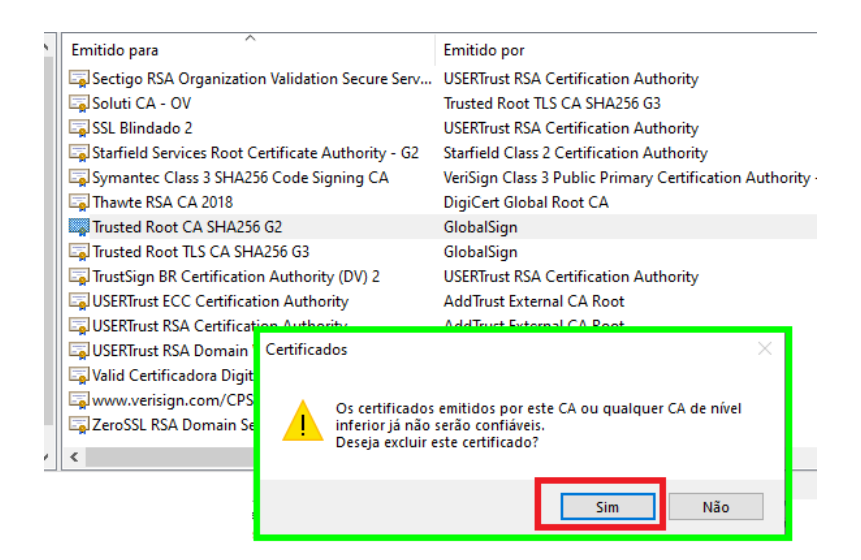

06 – Faça também a exclusão do certificado Trusted Root TLS CA SHA256 G3

**07** - Finalize com a exclusão do certificado **RNP ICPEdu OV SSL CA 2019**. Ele está no mesmo diretório ("Autoridades de Certificação Intermediárias > "Lista de Certificados Revogados" > "Certificados"). Basta selecionar e excluir, como fez com os outros dois anteriores.

| 🚟 certmgr - [Certificados - Usuário Atual\Autoridades de Certificação Intermediárias\Certificados] —                                                                                                    |                                                                                                    |                                                                                                    |  |  |  |  |  |
|----------------------------------------------------------------------------------------------------|----------------------------------------------------------------------------------------------------|----------------------------------------------------------------------------------------------------|--|--|--|--|--|
| Arquivo Ação Exibir Aiuda<br>                                                                                                    |                                                                                                    |                                                                                                    |  |  |  |  |  |
| <ul> <li>Certificados - Usuário Atual</li> <li>Pessoal</li> <li>Autoridades de Certificação Raiz Confiáveis</li> <li>Confiabilidade Corporativa</li> <li>Autoridades de Certificação Intermediárias</li> <li>Lista de Certificados Revogados</li> <li>Certificados</li> </ul>                                                                                                    | Emitido para<br>Microsoft IT TLS CA 2<br>Microsoft IT TLS CA 5<br>Microsoft Secure Server CA 2011<br>Microsoft TPM Root Certificate Authority 2014<br>Microsoft Update Secure Server CA 2.1                                                                                                    | Emitid<br>Baltim<br>Baltim<br>Micros<br>Micros<br>Micros                                                   |  |  |  |  |  |
| <ul> <li>Objeto de Osdano do Active Directory</li> <li>Fornecedores Confiáveis</li> <li>Certificados Não Confiáveis</li> <li>Autoridades de Certificação Raiz de Terceiros</li> <li>Pessoas Confiáveis</li> <li>Emissores de Autenticação de Cliente</li> <li>Outras Pessoas</li> <li>Local NonRemovable Certificates</li> <li>MSIEHistoryJournal</li> <li>Solicitações de Registro de Certificado</li> <li>Raízes Confiáveis do Cartão Inteligente</li> </ul> | Microsoft Windows Hardware Compatibility<br>Network Solutions OV Server CA 2<br>R3<br>RapidSSL Global TLS RSA4096 SHA256 2022 CA1<br>RapidSSL RSA CA 2018<br>RepidSSL TLS DV RSA Mixed SHA256 2020 CA-1<br>RepidSSL TLS DV RSA Mixed SHA256 2020 CA-1<br>RepidSSL TLS RSA CA 2019<br>RepidSSL TLS RSA CA 2019<br>RepidSSL TLS RSA CA 2019<br>Sectigo RSA Domain Validation Secure Server CA<br>Sectigo RSA Extended Validation Secure Server CA | Micros<br>USERTi<br>ISRG R<br>DST Rc<br>DigiCe<br>DigiCe<br>DigiCe<br>DigiCe<br>Root A<br>USERTi<br>USERTi |  |  |  |  |  |

**08** - Feche o navegador e o abra novamente.

**09** - Acesse o endereço desejado e que o acesso será normalizado.